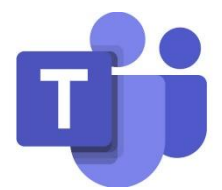

## Noc Biologów WBiB UMCS

## MS TEAMS – instrukcja korzystania

- 1) Kliknij w link spotkania, który został udostępniony w programie wydarzenia.
- Wybierz formę korzystania z platformy: zainstaluj aplikację klasyczną lub otwórz program w przeglądarce i postępuj zgodnie z instrukcjami.

| Dołącz do spotkania w aplikacji Teams   |
|-----------------------------------------|
| Kontynuuj w tej przeglądarce            |
| Dołącz w aplikacji Teams                |
|                                         |
|                                         |
| Nie masz aplikacji?<br>Pobierz ją teraz |

Jeśli masz już aplikację Teams, spotkanie zostanie otwarte w niej automatycznie.

3) Jeśli nie masz konta w usłudze Teams, możesz użyć opcji wprowadzenia swojego imienia i nazwiska, aby dołączyć do spotkania jako gość. Jeśli masz konto usługi Teams, wybierz pozycję Zaloguj, aby dołączyć z dostępem do czatu spotkania i nie tylko. Następnie zostaniesz dołączony do spotkania.